## 下載 My 3M 行動應用程式

本提示表提供在行動裝置上下載和登入 My 3M 的詳細說明。

| Fir<br>Hint: | nd your organization<br>the code may be your organization's name |
|--------------|------------------------------------------------------------------|
| 11           | ЗМ                                                               |
|              | Need help finding your<br>organization code?                     |
|              | Here are some ideas for how to find it:                          |
|              | NEXT                                                             |

使用此 QR Code 下載 Firstup, 或者您也可以 在 Apple Store 或 Googe Play 商店中搜尋 Fi rstup。

開啟應用程式並輸入「3M」做為您的組織。

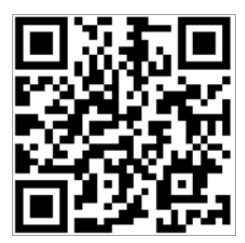

 

 Application Stability Monitoring Consent Monitoring Consent Supplication stability? No personal data will be collected.

 Deny
 Allow

 Deny
 Allow

 Sign in
 By creating an account you agree to the Terms of Savine and Privacy Bullow

點選「登入」 按鈕

接著點選「下一步」按鈕。

注意:如果系統提示您同意允許應用程式收集當機記錄和應用程 式穩定性資訊,您可以自由拒絕或允許這項監控請求。

| Mic                                            | rosoft                                                                                 |                                                                              |
|------------------------------------------------|----------------------------------------------------------------------------------------|------------------------------------------------------------------------------|
| Sign i                                         | n                                                                                      |                                                                              |
| UPIN@mr                                        | nm.com 🤞                                                                               |                                                                              |
| Can't acce                                     | ess your account?                                                                      | Next                                                                         |
| You ar<br>approv<br>creden<br>point,<br>terms. | e entering a Privat<br>ved 3M workers us<br>ntials are authorize<br>subject to 3M Poli | e Network. Only<br>sing valid log-in<br>ed beyond this<br>icies and contract |
| Q,                                             | Sign-in options                                                                        |                                                                              |

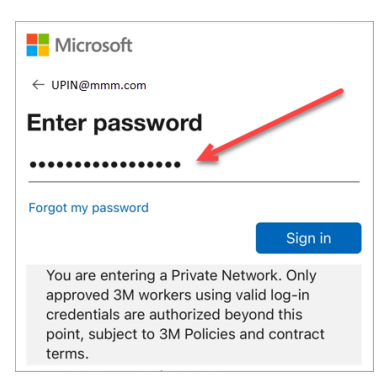

接下來,系統會將您引導至 Microsoft 登入畫面,以使用 SSO (單一登入)來登入。

請輸入您的 3MPIN@mmm.com 並點選「下一步」按鈕來開始這項 流程。

注意:請務必使用您的 PIN + @mmm.com (而不是您的電子郵件 地址)。

輸入您的 3M 密碼並點選「登入」按鈕。這是您登入 3M 桌上型電腦 時使用的相同密碼。

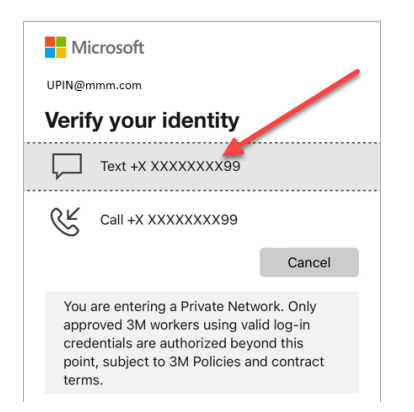

| Microsoft                                                                               |                                                |
|-----------------------------------------------------------------------------------------|------------------------------------------------|
| UPIN@mmm.com                                                                            |                                                |
| Enter code                                                                              |                                                |
| We texted your phone +X<br>Please enter the code to                                     | XXXXXXXXX99.<br>sian in.                       |
| 100015                                                                                  | 0                                              |
| 188245                                                                                  |                                                |
| Having trouble? Sign in another w<br>More information                                   | ay                                             |
|                                                                                         | Verify                                         |
| You are entering a Private N<br>approved 3M workers using<br>credentials are authorized | Vetwork. Only<br>g valid log-in<br>beyond this |

point, subject to 3M Policies and contract

terms

Microsoft

UPIN@mmm.com

asked to sign in. (x) Don't show this again

terms

Stay signed in?

您會需要透過 MFA(多因素身分驗證)來**驗證您的身分**\*

- 首先, 選擇您要接收驗證碼的方式(簡訊或電話)。
- \* 如果您從未設定過 MFA 選項, 現在可以在以下網站設定 : https:// mysignins.microsoft.com/security-info
- \* 如果您使用 Authenticator 應用程式, 系統可能會要求您使用 Aut henticator 驗證您的身分,而不是透過簡訊/電話接收驗證碼。

要完成 MFA, 請輸入您收到的驗證碼, 然後點選「驗證」按鈕。

為了減少您需要登入 Microsoft 帳戶的次數, 請選取「不再顯示此資 訊|方塊,然後點選此畫面上的「是」按鈕。 Do this to reduce the number of times you are

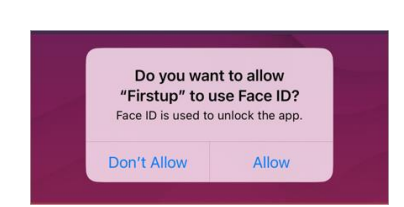

No

You are entering a Private Network. Only approved 3M workers using valid log-in credentials are authorized beyond this point, subject to 3M Policies and contract

Yes

您可以**啟用臉部或指紋 ID**,以便將來更輕鬆地存取 My 3M (選項是 根據您目前登入行動裝置的方式提供)。

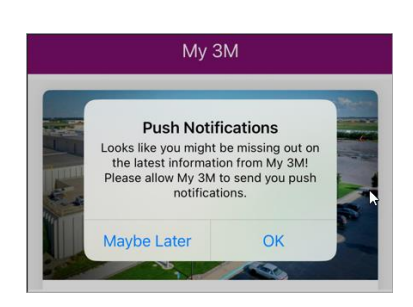

啟用推播通知,確保您能即時得知 My 3M 上發佈的高優先資訊。

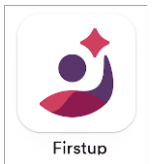

這樣就完成了!

由於您已經登入過一次,下次造訪應用程式時可能不需要進行這麼多 步驟。

在您的行動裝置上尋找 Firstup 應用程式,即可隨時在您的個人行動 裝置上存取 My 3M。

## 需要幫助嗎?

- 重設密碼:<u>https://mysignins.microsoft.com/security-info/password/change</u>
- 解鎖您的帳戶:<u>https://passwordreset.microsoftonline.com/</u>
- 設定多因素身分驗證(MFA): <u>https://mysignins.microsoft.com/security-info</u>
- 如需存取 My 3M 的額外協助, 請聯絡您當地的 IT 服務台。

## 第3頁,共3頁